## PayChex SOP – View and Update your Emergency Contacts in PayChex Flex 10/21/2020

No matter your age/health condition, it's an important piece of information. Please review and keep it up-to-date!! Please include his/her phone number and email address whenever possible. Multiple Emergency Contacts are allowed.

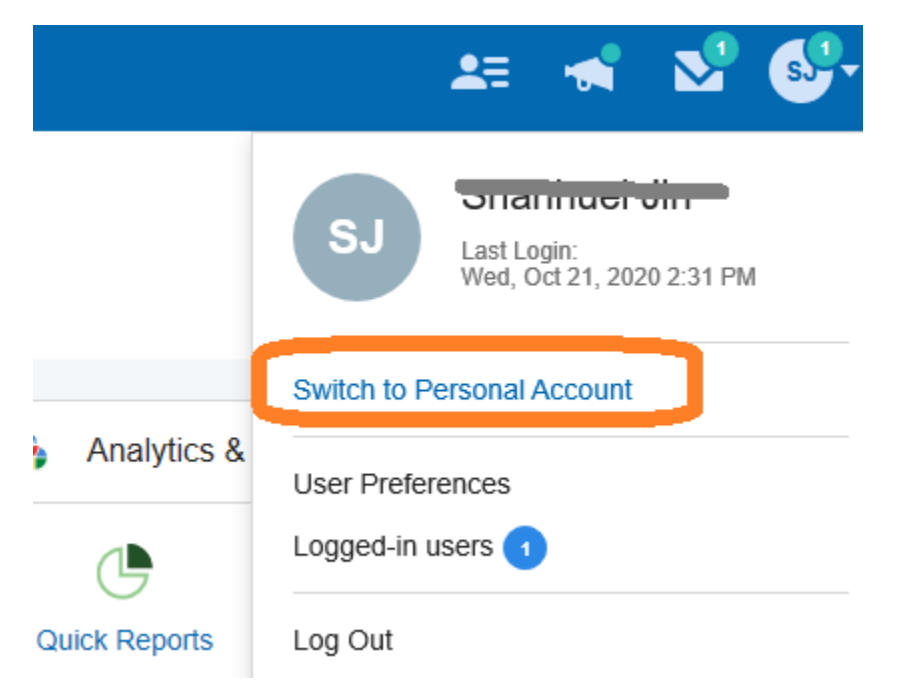

If you are a manager/supervisor, please switch to Personal Account

**Otherwise**, you may follow the procedure from here.

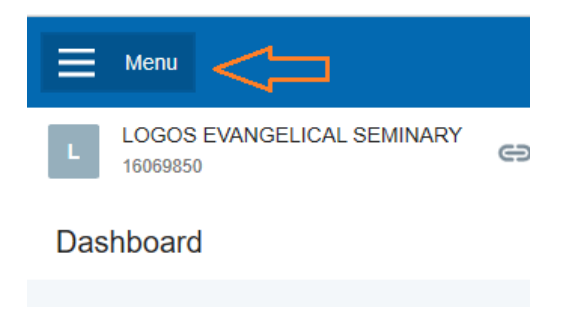

Select My Profile:

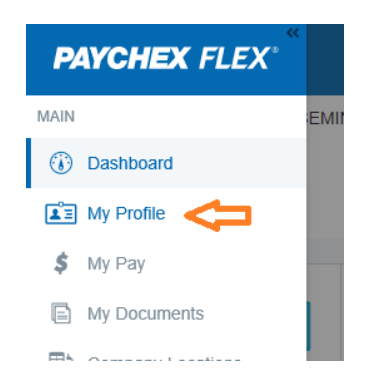

Scroll down to Emergency Contacts section:

If you have existing Emergency Contact, you will see the following.

| Emergency Contacts |                              |           |
|--------------------|------------------------------|-----------|
| Spouse             | (PRIMARY)                    |           |
| Personal Ema       | il <del>rebehien2012@g</del> | mail.com- |
| Mobile             | (626) 040-0400-              | ·         |

If you want update Mobile Phone# and Personal Email. Please click on the three dot area then select Edit Contact to make changes to name, phone number or email.

|        | Options        | × |  |
|--------|----------------|---|--|
| il.com | Set as Primary |   |  |
|        | Edit Contact   |   |  |
|        | Remove Contact |   |  |
|        |                |   |  |

If you have not define an emergency contact, you will see the following. Click "Add Contact" button to add one.

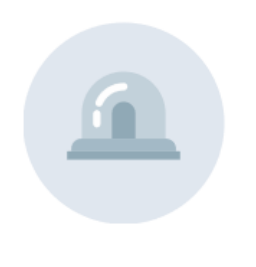

## No Emergency Contacts

No emergency contacts have been added.

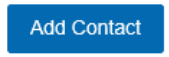

[ End of SOP ]